## Se connecter à ProNote depuis le site du collège de Gémozac

## --ACADÉMIE DE POITIERS ACADÉMIE DE POITIERS Site du collège Jules Ferry de Gémozac (17) Site du collège Jules Ferry de Gémozac (17) Recherche Recherche. Bienvenue. Bienvenue.. Bienvenue sur le Site du collège Services numériques Bienvenue sur le Site du collège Services numériques Agenda Sarka-SPI Agenda Sarka-SPIF 1 - Ouvrez le site du collège de Gémozac et cliquez sur EduConnect 1 - Ouvrez le site du collège de Gémozac et cliquez sur EduConnect l'image sous « Services numériques » en haut à droite Scolarité l'image sous « Services numériques » en haut à droite Scolarité V Services Actualités Tel : 05 46 96 55 50 Fax : 05 46 96 55 51 Tel : 05 46 96 55 50 Fax : 05 46 96 55 51 PRONOT PRONOTE Médiace Mail : ce.0170009t@ac-poitiers.fr Mail : ce.0170009t@ac-poitiers.fr A COM Services numériques Services numériques Élèves : accéder aux services fournis par l'établissement Élèves : accéder aux services fournis par l'établissement 2 - Cliquez sur l'icône « Pronote ». 2 - Cliquez sur l'icône « Pronote ». T fnoodle moodle PRONOTE PRONOTE Mediacentre EduGAR sera utilisé plus Mediacentre EduGAR sera utilisé plus Médiacentre Médiacentre tard pour Pix, Pearltrees... et les autres tard pour Pix, Pearltrees... et les autres Parents : accéder aux services fournis pa Parents : accéder aux services fournis par applications pédagogiques utiles. applications pédagogiques utiles. Scolarité Scolarité PRONOTE PRONOTE MINISTÈRE DE L'ÉDUCATION NATIONALE MINISTÈRE ÉduConnect ÉduConnect DE L'ÉDUCATION Un compte unique pour les services numériques Un compte unique pour les services numériques ET DE LA JEUNESSE ET DE LA JEUNESSE des écoles et des établissements des écoles et des établissements Je sélectionne mon profil Je sélectionne mon profil 3 - Sélectionnez votre profil. Attention : 3 - Sélectionnez votre profil. Attention : 00 « Pronote élève » et « Pronote parents » « Pronote élève » et « Pronote parents » ŝ ŝ sont des comptes différents, avec des sont des comptes différents, avec des infos différentes !! Chacun son compte !! infos différentes !! Chacun son compte !! Responsable d'élève Élève Élève Responsable d'élève le me connecte avec mon compte ÉduConnect Je me connecte avec mon compte ÉduConnect Identifiant Identifiant oublié? → Identifiant Identifiant oublié? 4 - Connectez-vous avec vos 4 - Connectez-vous avec vos Identifiant au format p.nomXX Identifiant au format p.nomXX codes EduConnect. En cas codes EduConnect. En cas Mot de passe Mot de passe oublié? → de perte, faites la demande Mot de passe Mot de passe oublié? ⇒ de perte, faites la demande 0 à M. GLORIFET (salle 205) 0 à M. GLORIFET (salle 205) ou M. NALLET (salle 207) ou M. NALLET (salle 207) Se connecter Se connecter

Se connecter à ProNote depuis le site du collège de Gémozac